## **Fixtures and Results**

Use the Season and Grade selection listboxes to select the season fixture to display, then click the Go button.

The fixture will be displayed, in date/time sequence and you have the option of filtering out all matches except those for your organisation/club by selecting the **Only show...[club name]** link.

| Season Fixt         | ure                                           |                   |                                               |                  |          |                 |
|---------------------|-----------------------------------------------|-------------------|-----------------------------------------------|------------------|----------|-----------------|
| Season 2015         | Grade NV:Central East 13 & Under              | r Championship 🔻  | GO                                            |                  |          |                 |
| 🕗 Ladder 📩 Down     | load as PDF 🛓 Download the association PDF fi | ixture/handbook   | Only                                          | show Caulfield & | District | Netball Ass     |
| Central East 13&U C | Championship                                  |                   |                                               |                  |          |                 |
| Date/time           | Home Team                                     |                   | Away Team                                     | Venue            | MS       | Full<br>Results |
| Round 1             |                                               |                   |                                               |                  |          |                 |
|                     | Cen                                           | ntral East 13&U ( | Champ Pool A                                  |                  |          |                 |
| 31 May 15 9:00AM    | Richmond Netball Association                  | v                 | Bye                                           |                  |          | 2               |
| 31 May 15 9:00AM    | Mountain District Netball Association         | 7 drew 7          | Melbourne East Netball Association            | Knox Court 13    | 0        | 2               |
| 31 May 15 9:00AM    | Chelsea & District Netball Association. Inc   | 12 def 9          | Ariels Victorian Churches Netball Association | Knox Court 14    | 0        | 2               |
| 31 May 15 9:00AM    | Waverley City Netball Association Inc         | 5 drew 5          | Waverley Night Netball Association Inc.       | Knox Court 15    | 0        | 2               |
| 31 May 15 9:00AM    | Casey Netball Association                     | 7 def by 10       | Kingston & Districts Netball Association Inc  | Knox Court 16    | 0        | 2               |
|                     | Cen                                           | ntral East 13&U   | Champ Pool B                                  |                  |          |                 |
| 31 May 15 9:17AM    | Sandringham Netball Association               | v                 | Вуе                                           |                  |          | 2               |
| 31 May 15 9:17AM    | Doncaster & Districts Netball Association Inc | 8 def 5           | Frankston & District Netball Association      | Knox Court 13    | 0        | 2               |
| 31 May 15 9:17AM    | Caulfield & District Netball Association      | 10 def 8          | Pakenham Netball Association                  | Knox Court 16    | 0        | 2               |
| 31 May 15 9:17AM    | Boroondara Netball Association Inc            | 7 def by 12       | Mornington Peninsula Netball Association      | Knox Court 15    | 0        | 2               |
| 31 May 15 9:17AM    | Waverley District Netball Association         | 4 def by 12       | Lillydale & Yarra Valley Netball Association  | Knox Court 14    | •        | <b>&gt;</b>     |
| Round 2             |                                               |                   |                                               |                  |          |                 |
|                     | Cen                                           | ntral East 13&U ( | Champ Pool A                                  |                  |          |                 |
| 31 May 15 9:34AM    | Melbourne East Netball Association            | 4 def by 13       | Richmond Netball Association                  | Knox Court 17    | 0        | 2               |
| 31 May 15 9:34AM    | Ariels Victorian Churches Netball Association | 17 def 3          | Mountain District Netball Association         | Knox Court 18    | •        | <b>&gt;</b>     |
| 31 May 15 9:34AM    | Waverley Night Netball Association Inc.       | 9 def by 10       | Chelsea & District Netball Association. Inc   | Knox Court 19    | •        |                 |
| 31 May 15 9:34AM    | Kingston & Districts Netball Association Inc  | 5 def by 7        | Waverley City Netball Association Inc         | Knox Court 20    | •        |                 |
| 31 May 15 9:34AM    | Bye                                           | v                 | Casey Netball Association                     |                  |          |                 |

From this screen you can view:

You can view the full match results by clicking  $\checkmark$  on a match row.

| Round 1          |                                             |                 |                                          |              |          |
|------------------|---------------------------------------------|-----------------|------------------------------------------|--------------|----------|
|                  |                                             | Central East 15 | &U Pool A                                |              | $\frown$ |
| 31 May 15 9:00AM | Chelsea & District Netball Association. Inc | 9 def by 12     | Waverley City Netball Association Inc    | Knox Court 2 | ●( 🛛 )   |
| 31 May 15 9:00AM | Pakenham Netball Association                | 5 def by 6      | Mornington Peninsula Netball Association | Knox Court 3 | •        |

| Match Details               |                                   |                            |                                          |                                               |                                   | 🔒 Pr                   | rint Friendly |
|-----------------------------|-----------------------------------|----------------------------|------------------------------------------|-----------------------------------------------|-----------------------------------|------------------------|---------------|
| Season 2015                 | • Round 1 •                       | Grade NV:Central E         | ast 15&U Champio                         | nship 🔻 GO                                    |                                   |                        |               |
| Other matches in this       | chelsea & District Netb           | all Association. Inc v Wav | T T                                      |                                               |                                   |                        |               |
| Round Summary   Full Fix    | ture   Ladder                     |                            |                                          |                                               |                                   |                        |               |
|                             |                                   |                            |                                          |                                               |                                   | 📩 Download scorect     | ard as PDI    |
|                             |                                   | Netball Vi<br>Ro           | ictoria - Central E<br>ound 1 - Sun 31 N | ast 15&U Championship<br>lay 2015 (9:00AM)    |                                   |                        |               |
| Chelsea                     | & District Netball A              | ssociation. In             | c def                                    | by Waver                                      | ley City Netball Asso             | ociation Inc           |               |
|                             |                                   | Venue:                     | Knox Court 2                             | Match ID: 2459463                             |                                   |                        |               |
| Result: Chelse              | a & District Netball Association. | Inc LOST Status: O         | Umpires: N<br>FFICIAL Points:            | ot specified<br>Chelsea & District Netball As | sociation. Inc: 0 Waverley City N | etball Association Inc | : 4           |
| noouni choise               |                                   |                            |                                          | EIN                                           | A1                                |                        |               |
|                             |                                   | Cholson & Dis              | trict Notball As                         | enciation Inc. 9                              | AL                                |                        |               |
|                             |                                   | Wayarlay                   | City Notball A                           | sociation Inc 9                               |                                   |                        |               |
|                             |                                   | waveney                    | City Netball A                           | ssociation nic 12                             | ·                                 |                        |               |
| TOTAL                       |                                   |                            |                                          |                                               |                                   |                        |               |
|                             |                                   |                            |                                          |                                               |                                   |                        |               |
| POS                         | Name G GA % 1                     | Association. I             | nc<br>o p                                | POS Name                                      | City Netball Associat             | P TO D                 |               |
| Team                        | Totals 9                          |                            |                                          | Team Totals                                   | 12                                |                        |               |
|                             |                                   |                            |                                          |                                               |                                   |                        |               |
|                             |                                   |                            |                                          |                                               |                                   |                        |               |
| ou can view the ve          | nue details for a match b         | y clicking on the          | /enue name or                            | a match row.                                  |                                   |                        |               |
| 31 May 15 9:00AM            | Pakenham Netball Associa          | ation                      | 5 def by 6                               | Mornington Peninsula I                        | Netball Association Knox          | Court 3                |               |
| 31 May 15 9:00AM            | Sandringham & District Ne         | etball Association         | 13 def 8                                 | Waverley Night Netball                        | Association Inc. <u>Knox</u>      | Court 4                |               |
| 31 Mav 15 9:00AM            | Frankston & District Netba        | all Association            | 9 drew 9                                 | Ariels Victorian Church                       | es Netball Association Knox       | Court 5                |               |
|                             |                                   |                            |                                          |                                               |                                   | A Dri                  | int Eriendly  |
| Venue Details               |                                   |                            |                                          |                                               |                                   | 800                    | int i nenuly  |
| Venue                       | Knox Court 4                      |                            |                                          |                                               |                                   |                        |               |
| Address<br>Man Deference    | , Victoria , AUS                  | TRALIA                     |                                          |                                               |                                   |                        |               |
| Map cannot be displaye      | d as no latitude/longitude co-or  | dinates have been ente     | ered.                                    |                                               |                                   |                        |               |
| Upcoming matche             | s at this venue                   |                            |                                          |                                               |                                   |                        |               |
|                             | Downed                            | Data                       |                                          | Heme Teem                                     | August Team                       | Manua                  |               |
| Click a row to view the mat | ch results in more detail.        | Jale                       |                                          | nome ream                                     | Away leam                         | venue                  |               |
|                             |                                   |                            |                                          |                                               |                                   |                        |               |
| 🛃 Download data             |                                   |                            |                                          |                                               |                                   |                        |               |
| ou can view the lat         | ter for the season and gr         | ade selected by c          | licking the Lad                          | der link above the sea                        | son fixture.                      |                        |               |
|                             |                                   |                            |                                          |                                               |                                   |                        |               |
| Season Fi                   | xture                             |                            |                                          |                                               |                                   |                        |               |
|                             |                                   |                            |                                          |                                               |                                   |                        |               |

Season 2015 

Grade NV:Central East 15&U Championship

GO
Ladder Download as PDF 
Download the association PDF fixture/handbook

| Ladders                         |                                                               | 🕀 Print Friendly |
|---------------------------------|---------------------------------------------------------------|------------------|
| Season 2015 V Grad              | e NV:Central East 15&U Championship • View Standard View • 60 |                  |
| 🕗 Fixture 📩 Download as PDF     |                                                               | Total Records: 1 |
| Netball Victoria - Central East | 15&U Championship                                             |                  |
| Central East 15&U Pool A        |                                                               |                  |
| DANK TEAM                       |                                                               |                  |

| RANK                                                                                                    | TEAM                                                                                                    |                                                     |                                                                                                    |                                                          |                                                               |                                                                                                    |                                                                 | Pts                                                                                                    |                                                                                                    |
|----------------------------------------------------------------------------------------------------|----------------------------------------------------------------------------------------------------|-----------------------------------------------------|----------------------------------------------------------------------------------------------------|----------------------------------------------------------|---------------------------------------------------------------|----------------------------------------------------------------------------------------------------|-----------------------------------------------------------------|----------------------------------------------------------------------------------------------------|----------------------------------------------------------------------------------------------------|
| 1                                                                                                    | Sandringham & District Netball Association                                                                                                    | 9                                                   | 8                                                                                                    | 0                                                        | 1                                                             | 115                                                                                                    | 84                                                              | 34                                                                                                    | 136.90                                                                                                    |
| 2                                                                                                    | Ariels Victorian Churches Netball Association                                                                                                    | 9                                                   | 7                                                                                                    | 0                                                        | 2                                                             | 99                                                                                                    | 67                                                              | 32                                                                                                    | 147.76                                                                                                    |
| 3                                                                                                    | Lillydale & Yarra Valley Netball Association                                                                                                    | 9                                                   | 6                                                                                                    | 2                                                        | 1                                                             | 94                                                                                                    | 69                                                              | 26                                                                                                    | 136.23                                                                                                    |
| 4                                                                                                    | Frankston & District Netball Association                                                                                                    | 9                                                   | 5                                                                                                    | 2                                                        | 2                                                             | 97                                                                                                    | 72                                                              | 24                                                                                                    | 134.72                                                                                                    |
| 5                                                                                                    | Casey Netball Association                                                                                                    | 9                                                   | 5                                                                                                    | 4                                                        | 0                                                             | 90                                                                                                    | 78                                                              | 20                                                                                                    | 115.38                                                                                                    |
| 6                                                                                                    | Waverley City Netball Association Inc                                                                                                    | 9                                                   | 3                                                                                                    | 6                                                        | 0                                                             | 86                                                                                                    | 99                                                              | 12                                                                                                    | 86.87                                                                                                    |
| 7                                                                                                    | Chelsea & District Netball Association. Inc                                                                                                    | 9                                                   | 2                                                                                                    | 6                                                        | 1                                                             | 74                                                                                                    | 97                                                              | 10                                                                                                    | 76.29                                                                                                    |
| 8                                                                                                    | Waverley Night Netball Association Inc.                                                                                                    | 9                                                   | 2                                                                                                    | 6                                                        | 1                                                             | 68                                                                                                    | 96                                                              | 10                                                                                                    | 70.83                                                                                                    |
| 9                                                                                                    | Mornington Peninsula Netball Association                                                                                                    | 9                                                   | 2                                                                                                    | 7                                                        | 0                                                             | 71                                                                                                    | 90                                                              | 8                                                                                                    | 78.89                                                                                                    |
| 10                                                                                                    | Pakenham Netball Association                                                                                                    | 9                                                   | 1                                                                                                    | 8                                                        | 0                                                             | 69                                                                                                    | 111                                                             | 4                                                                                                    | 62.16                                                                                                    |
| Central E                                                                                                    | East 15&U Pool B                                                                                                    |                                                     |                                                                                                    |                                                          |                                                               |                                                                                                    |                                                                 |                                                                                                    |                                                                                                    |
|                                                                                                    |                                                                                                    |                                                     |                                                                                                    |                                                          |                                                               |                                                                                                    |                                                                 |                                                                                                    |                                                                                                    |
| RANK                                                                                                    | TEAM                                                                                                    |                                                     | w                                                                                                    |                                                          | D                                                             |                                                                                                    | A                                                               | Pts                                                                                                    | %                                                                                                    |
| RANK<br>1                                                                                                    | TEAM<br>Kingston & Districts Netball Association Inc                                                                                                    | Р<br>9                                              | <b>W</b><br>8                                                                                                    | L<br>1                                                   | D<br>0                                                        | F<br>105                                                                                                    | A<br>68                                                         | Pts<br>32                                                                                                    | %<br>154.41                                                                                                    |
| <b>RANK</b> 1 2                                                                                                    | TEAM<br>Kingston & Districts Netball Association Inc<br>Waverley District Netball Association                                                                                                    | P<br>9<br>9                                         | <b>W</b><br>8<br>6                                                                                                    | L<br>1<br>2                                              | D<br>0<br>1                                                   | F<br>105<br>109                                                                                                    | A<br>68<br>67                                                   | Pts<br>32<br>26                                                                                                    | %<br>154.41<br>162.69                                                                                                    |
| RANK           1           2           3                                                                                      | TEAM<br>Kingston & Districts Netball Association Inc<br>Waverley District Netball Association<br>Melbourne East Netball Association                                                                                                    | P<br>9<br>9<br>9                                    | W<br>8<br>6<br>6                                                                                                    | L<br>1<br>2<br>3                                         | D<br>0<br>1                                                   | F<br>105<br>109<br>76                                                                                                    | A<br>68<br>67<br>59                                             | Pts<br>32<br>26<br>24                                                                                                    | %<br>154.41<br>162.69<br>128.81                                                                                                    |
| RANK           1           2           3           4                                                                          | TEAM<br>Kingston & Districts Netball Association Inc<br>Waverley District Netball Association<br>Melbourne East Netball Association<br>Boroondara Netball Association Inc                                                                                                    | P<br>9<br>9<br>9                                    | w<br>8<br>6<br>5                                                                                                    | L<br>1<br>2<br>3<br>4                                    | D<br>0<br>1<br>0                                              | F<br>105<br>109<br>76<br>82                                                                                              | A<br>68<br>67<br>59<br>63                                       | Pts<br>32<br>26<br>24<br>20                                                                                                    | %<br>154.41<br>162.69<br>128.81<br>130.16                                                                                                    |
| RANK           1           2           3           4           5                                                              | TEAM<br>Kingston & Districts Netball Association Inc<br>Waverley District Netball Association<br>Melbourne East Netball Association<br>Boroondara Netball Association Inc<br>Whitehorse Netball Association Inc.                                                                                                    | P<br>9<br>9<br>9<br>9<br>9                          | w<br>8<br>6<br>5<br>5                                                                                                    | L<br>1<br>2<br>3<br>4<br>4                               | D<br>0<br>1<br>0<br>0                                         | F<br>105<br>109<br>76<br>82<br>91                                                                                        | A<br>68<br>67<br>59<br>63<br>86                                 | Pts<br>32<br>26<br>24<br>20<br>20                                                                                                   | %<br>154.41<br>162.69<br>128.81<br>130.16<br>105.81                                                                                                    |
| RANK           1           2           3           4           5           6                                                  | TEAM         Kingston & Districts Netball Association Inc         Waverley District Netball Association         Melbourne East Netball Association         Boroondara Netball Association Inc         Whitehorse Netball Association Inc.         Doncaster & Districts Netball Association Inc                                                                                                    | P<br>9<br>9<br>9<br>9<br>9<br>9                     | w<br>8<br>6<br>5<br>5<br>4                                                                                               | L<br>1<br>2<br>3<br>4<br>4<br>4                          | D<br>0<br>1<br>0<br>0<br>0<br>1                               | F<br>105<br>109<br>76<br>82<br>91<br>68                                                                                  | A<br>68<br>67<br>59<br>63<br>86<br>70                           | Pts<br>32<br>26<br>24<br>20<br>20<br>18                                                                                             | %<br>154.41<br>162.69<br>128.81<br>130.16<br>105.81<br>97.14                                                                                                    |
| RANK           1           2           3           4           5           6           7                                      | TEAM         Kingston & Districts Netball Association Inc         Waverley District Netball Association         Melbourne East Netball Association         Boroondara Netball Association Inc         Whitehorse Netball Association Inc.         Doncaster & Districts Netball Association         Caulfield & District Netball Association                                                                                                    | P<br>9<br>9<br>9<br>9<br>9<br>9<br>9<br>9           | <ul> <li>W</li> <li>8</li> <li>6</li> <li>6</li> <li>5</li> <li>5</li> <li>4</li> <li>4</li> </ul>                       | L<br>1<br>2<br>3<br>4<br>4<br>4<br>5                     | D<br>0<br>1<br>0<br>0<br>0<br>1<br>1                          | F<br>105<br>109<br>76<br>82<br>91<br>68<br>67                                                                            | A<br>68<br>67<br>59<br>63<br>86<br>70<br>78                     | Pts<br>32<br>26<br>24<br>20<br>20<br>18<br>18                                                                                       | %<br>154.41<br>162.69<br>128.81<br>130.16<br>105.81<br>97.14<br>85.90                                                                                                  |
| RANK           1           2           3           4           5           6           7           8                          | TEAM         Kingston & Districts Netball Association Inc         Waverley District Netball Association         Melbourne East Netball Association         Boroondara Netball Association Inc         Whitehorse Netball Association Inc.         Doncaster & Districts Netball Association         Caulfield & District Netball Association         Mountain District Netball Association                                                                                            | P<br>9<br>9<br>9<br>9<br>9<br>9<br>9<br>9<br>9      | <ul> <li>W</li> <li>8</li> <li>6</li> <li>6</li> <li>5</li> <li>5</li> <li>4</li> <li>4</li> <li>3</li> </ul>            | L<br>1<br>2<br>3<br>4<br>4<br>4<br>4<br>5<br>6           | D<br>0<br>1<br>0<br>0<br>1<br>1<br>0<br>1<br>0<br>0           | F<br>105<br>109<br>76<br>82<br>91<br>68<br>67<br>78                                                                      | A<br>68<br>67<br>59<br>63<br>86<br>70<br>78<br>89               | Pts<br>32<br>26<br>24<br>20<br>20<br>18<br>16<br>16                                                                                 | %<br>154.41<br>162.69<br>128.81<br>130.16<br>105.81<br>97.14<br>85.90<br>87.64                                                                                         |
| RANK           1           2           3           4           5           6           7           8           9              | TEAM         Kingston & Districts Netball Association Inc         Waverley District Netball Association         Melbourne East Netball Association         Boroondara Netball Association Inc         Whitehorse Netball Association Inc.         Doncaster & Districts Netball Association         Caulfield & District Netball Association         Mountain District Netball Association         Springvale & District Netball Association                                          | P<br>9<br>9<br>9<br>9<br>9<br>9<br>9<br>9<br>9      | <ul> <li>W</li> <li>8</li> <li>6</li> <li>5</li> <li>5</li> <li>4</li> <li>4</li> <li>3</li> <li>2</li> </ul>            | L<br>1<br>2<br>3<br>4<br>4<br>4<br>5<br>5<br>6<br>7      | D<br>0<br>1<br>0<br>0<br>1<br>0<br>1<br>0<br>0<br>0<br>0      | F<br>105<br>109<br>76<br>82<br>91<br>68<br>67<br>78<br>53                                                                | A<br>68<br>67<br>59<br>63<br>86<br>70<br>78<br>89<br>105        | Pts<br>32<br>26<br>24<br>20<br>20<br>18<br>16<br>12<br>8                                                                            | %           154.41           162.69           128.81           130.16           105.81           97.14           85.90           87.64           50.48                 |
| RANK           1           2           3           4           5           6           7           8           9           10 | TEAM         Kingston & Districts Netball Association Inc         Waverley District Netball Association         Melbourne East Netball Association         Boroondara Netball Association Inc         Whitehorse Netball Association Inc.         Doncaster & Districts Netball Association Inc         Caulfield & District Netball Association         Mountain District Netball Association         Springvale & District Netball Association         Richmond Netball Association | P<br>9<br>9<br>9<br>9<br>9<br>9<br>9<br>9<br>9<br>9 | <ul> <li>W</li> <li>8</li> <li>6</li> <li>6</li> <li>5</li> <li>4</li> <li>4</li> <li>3</li> <li>2</li> <li>1</li> </ul> | L<br>1<br>2<br>3<br>4<br>4<br>4<br>4<br>5<br>6<br>7<br>8 | D<br>0<br>1<br>0<br>0<br>1<br>0<br>1<br>0<br>0<br>0<br>0<br>0 | F           105           109           76           82           91           68           67           78           53 | A<br>68<br>67<br>59<br>63<br>86<br>70<br>78<br>89<br>105<br>102 | Pts           32           26           24           20           20           18           16           12           8           4 | %           154.41           162.69           128.81           130.16           105.81           97.14           85.90           87.64           50.48           56.86 |

Symbol U displays if unofficial results are included.

Symbol A displays to indicate a points adjustment for this team, click symbol for details.

From this screen you can also download the fixture as a PDF or download the association PDF fixture/handbook using the links provided.

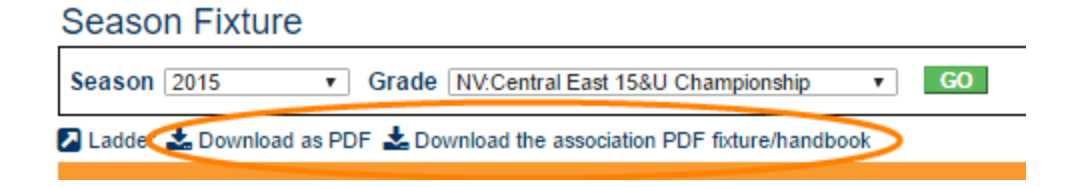